## Instruções para o preenchimento do ORCID no LATTES

- 1. Acesso seu Currículo Lattes em: <u>http://lattes.cnpq.br</u>.
- 2. Clique no módulo "Dados gerais".
- 3. Clique em "Identificação".
- 4. Selecione o campo "Outros identificadores".
- 5. Clique em "Inserir nova".

6. Digite ou cole seu número ORCID (apenas os números, por exemplo, 0000-0002-0682-0881).

7. Clique em "Validar ID" e, em seguida, clique em "Confirmar". Não esqueça de enviar seu currículo para publicação para atualizá-lo.